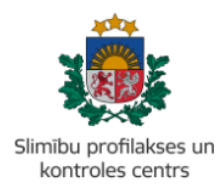

#### MĀCĪBU MATERIĀLS

## KĀ AIZPILDĪT PACIENTA ANKETU PORTĀLĀ COVID19SERTIFIKATS.LV POZITĪVA COVID-19 TESTA GADĪJUMĀ

Saņemot pozitīvu Covid-19 testa rezultātu, portālā *covid19sertifikats.lv* ģenerējas Covid-19 pacienta anketa. Ja epidēmijas laikā inficēto personu skaits ir liels un epidemioloģiskās izmeklēšanas un rekomendāciju sniegšanas nolūkā nav iespējams sazināties ar katru pacientu, pats saslimušais vai tā likumīgais pārstāvis tiešsaistē var aizpildīt pacienta aptaujas anketu par inficēšanās apstākļiem un saslimšanas gaitu. Anketa ir sadalīta četros soļos un tās aizpildīšanai būs nepieciešamas 5 – 10 minūtes.

Lai piekļūtu Covid-19 pacienta anketai, ir nepieciešams autorizēties *covid19sertifikats.lv* portālā, izmantojot kādu no elektroniskās identifikācijas metodēm. Kad parādās zemāk redzamais attēls, ir nepieciešams atzīmēt, ka 'Piekrītat datu apstrādes noteikumiem' un uzspiest uz pogas 'Apskatīt savus sertifikātus', bet, ja vēlaties izpildīt anketu par savā aizbildnībā esošu personu, tad nepieciešams uzspiest uz pogas 'Apskatīt savu aizbildnībā esošo personu sertifikātus':

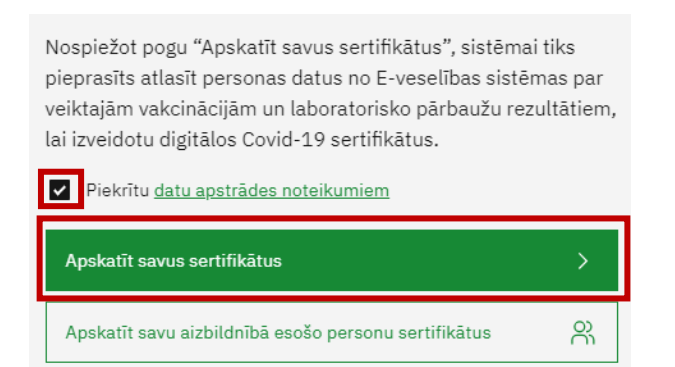

Lai atvērtu anketu, nepieciešamas uzspiest uz pogas 'Aizpildīt anketu':

#### Covid-19 pacienta anketa:

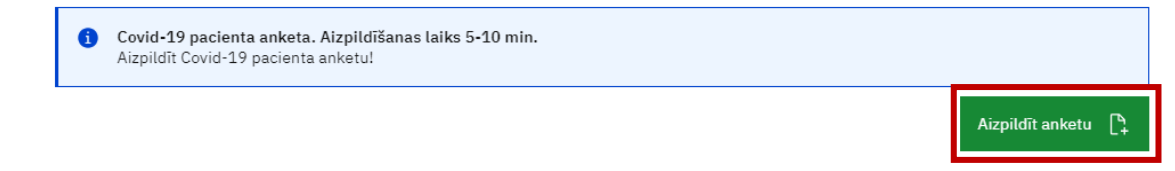

Kad Covid-19 pacientu anketa ir atvērta, nepieciešams aizpildīt informāciju, kas ir prasīta, aizpildot katru soli pēc kārtas. Vairāk par katru soli aprakstīts nākošajās lapās.

Ar zvaigznīti (\*) ir norādīti obligāti aizpildāmie lauki.

#### 1.solis: Pacients un testēšana.

Pirmajā solī ir nepieciešams aizpildīt datus par sevi (vai savā aizbildnībā esošu personu) un norādīt iemeslu, kāpēc tika veikta testēšanu uz Covid-19. Ja ir bijuši vairāki testēšanas iemesli, tad atzīmēt, jūsuprāt, svarīgāko iemeslu.

Kad esat aizpildījis šos laukus, pārejat uz 2.soli, uzspiežot uz pogas 'Nākamais solis'.

| Pacienta tālruņa numurs:<br>+371                                      |                                | E-pasts (nav obligāts<br>Ievadiet e-pas  | :):<br>ta adresi                                                      |                 |
|-----------------------------------------------------------------------|--------------------------------|------------------------------------------|-----------------------------------------------------------------------|-----------------|
| Covid-19 pacienta izolācijas vieta (piemēram, faktis<br>LATVIJA       | kā dzīvesvietas adrese):       | ✓ Izvēlieties pils                       | ētu vai novadu:                                                       | *               |
| Ievadiet adresi                                                       |                                |                                          |                                                                       |                 |
| Testēšanas pārskats, par kuru tiek pildīta anketa:                    |                                |                                          |                                                                       |                 |
| NAAI<br>MĀJAS ĀRSTS, Valentinas Tenis R<br>uzņēmums medicīniskā firma | īgas individuālais             | 21.11.2023 10:44                         | Pozitīvs Lejupielā                                                    | dēt 🛓           |
| <b>*</b><br>Testēšanas iemesls:                                       |                                |                                          |                                                                       |                 |
| <ul> <li>Kontakts ar Covid-19 saslimušo<br/>personu</li> </ul>        | 🔿 Aizdomas p                   | par saslimšanu                           | <ul> <li>Pirms plānveida operācijas/medi<br/>manipulācijas</li> </ul> | cīniskas        |
| 🔿 Pirms došanas ceļojumā                                              | ○ Testa veikš<br>izglītības ie | ana darba vietā vai<br>stādē (skrīnings) | O Cits                                                                |                 |
|                                                                       |                                |                                          |                                                                       |                 |
| Saglabāt un iesniegt vēlāk 🔠                                          |                                |                                          | Nākamais soli                                                         | $s \rightarrow$ |
|                                                                       |                                |                                          |                                                                       |                 |

#### 2.solis: Simptomi.

Otrajā solī ir nepieciešams atzīmēt, kādus slimības simptomus Jūs sev vai Jūsu aizbildnībā esošai personai esat novērojuši šīs saslimšanas laikā. Kad būsiet atzīmējuši kādu no simptomiem, zem tiem parādīsies šodienas datums, kuru Jums būs nepieciešams nomainīt uz datumu, kad Jūs pirmo dienu novērojāt augstāk atzīmētos saslimšanas simptomus (ieskaitot arī tādus simptomus kā nespēku un iesnas). Ja neesat novērojuši saslimšanas simptomus, nepieciešams atzīmēt 'Nav Covid-19 simptomu'.

Kad esat visu aizpildījis, pārejat uz 3.soli, uzspiežot uz pogas 'Nākamais solis'.

| Izvēlieties visus slimības simptomus: |                               |                         |
|---------------------------------------|-------------------------------|-------------------------|
| 🗌 Paaugstināta ķermeņa temperatūra    | Drudzis                       | 🗌 Sāpes kaklā           |
| Aizlikts deguns                       | Iesnas                        | Klepus                  |
| 🗌 Elpas trūkums                       | 🗌 Sāpes krūtīs                | 🗆 Galvassāpes           |
| 🗌 Garšas/ožas traucējumi              | 🗆 Sāpes acu ābolos, apsārtums | Sāpes vēderā            |
| 🗌 Slikta dūša, vemšana                | 🗌 Caureja                     | Locītavu sāpes          |
| 🗌 Muskuļu sāpes                       | 🗌 Nespēks                     | 🗆 Apjukums              |
| 🗆 Izsitumi                            | Cits                          | 🗌 Nav Covid-19 simptomu |
|                                       |                               |                         |

| Norādiet pirmo dienu, kad novērojā<br>simptomiem: | it kādu no augstāk minētajiem saslimšanas |
|---------------------------------------------------|-------------------------------------------|
| 22.11.2023 📋                                      |                                           |
|                                                   |                                           |
|                                                   |                                           |
| ← Iepriekšējais solis                             | Saglabāt un iesniegt vēlāk 🔠              |

# Nākamais solis ightarrow

# 3.solis: Inficēšanās apstākļi.

Trešajā solī ir nepieciešams norādīt informāciju par inficēšanās apstākļiem:

- Ja ir zināma persona, no kuras Jūs vai Jūsu aizbildnībā esoša persona ir inficējusies ar Covid-19, nepieciešams ierakstīt šīs personas vārdu, uzvārdu un, ja zināms, personas kodu;
- Atzīmējiet vienu no piedāvātajiem variantiem, kur, Jūsuprāt, ir notikusi inficēšanās ar Covid-19;
- 3. Ierakstiet brīvā tekstā, ja Jums ir zināma kāda papildu svarīga informācija par inficēšanās apstākļiem ar Covid-19.

Kad esat visu aizpildījis, pārejat uz 4.soli, uzspiežot uz pogas 'Nākamais solis'.

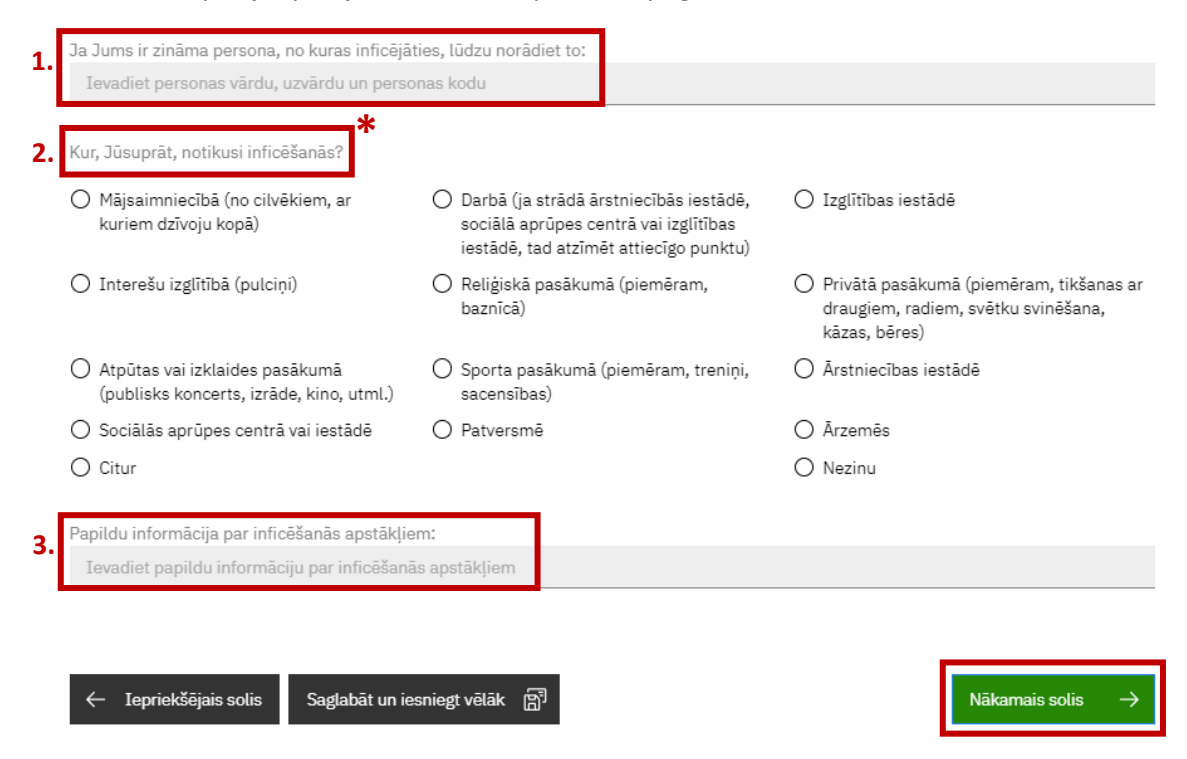

### 4.solis: Apmeklētās valstis un vietas.

Ceturtajā solī ir jānorāda informācija, kas varētu palīdzēt noteikt Jūsu iespējamo inficēšanās vietu. Ir nepieciešams atzīmēt, ja inkubācijas perioda laikā (jeb 14 dienas pirms pirmo simptomu parādīšanās) esat apmeklējis darba vietu, izglītības iestādi vai esat bijis ārzemēs.

Lai varētu sekmīgāk identificēt kontaktpersonas, ir nepieciešams norādīt, vai divas dienas pirms Covid-19 simptomu parādīšanās esat braucis kādā starppilsētu transportlīdzeklī.

| ☐ Kopš 08.11.2023. pacients bija ārzemēs                                         |  |
|----------------------------------------------------------------------------------|--|
| ☐ Kopš <u>08.11.2023.</u> pacients bija darbā vai izglītības iestādē<br>klātienē |  |
| Kopš 20.11.2023. pacients bija izmantojis starppilsētu<br>autobusu vai vilcienu  |  |

Ja kādu no šiem laukiem esat atzīmējis, tad būs nepieciešams sniegt papildus informāciju:

- 1. Ja kopš norādītā datuma esat bijis ārzemēs, tad:
  - norādiet no kura datuma, līdz kuram un valsti, kurā bijāt;
  - ja šajā periodā esat bijis vairākās valstīs, uzspiediet uz 'Pievienot vēl vienu apmeklēto valsti' un norādiet prasīto informāciju par katru valsti, kuru bijāt apmeklējis šajā laika periodā:

| ☑ Kopš 08.11.2023. pacients bija ārzemēs |                           |                    |   |          |
|------------------------------------------|---------------------------|--------------------|---|----------|
| No:                                      | Līdz: Izvēlieties valsti: |                    |   |          |
| 08.11.2023 日                             | 08.11.2023 芭              | Izvēlieties valsti | ~ |          |
| Pievienot vēl vienu apmeklēto valsti     |                           |                    |   | $\oplus$ |

- 2. Ja kopš norādītā datuma esat apmeklējis klātienē darba vietu vai izglītības iestādi, tad:
  - norādiet datumu, kad vieta/iestāde apmeklēta;
  - norādiet iestādes veidu: Uzņēmums vai Izglītības iestāde;
  - ja šajā periodā esat apmeklējis vairākas darba vietas un/vai izglītības iestādes, uzspiediet uz 'Pievienot vēl vienu apmeklēto vietu' un norādiet prasīto informāciju par katru vietu, kuru bijāt apmeklējis šajā laika periodā:

| <ul> <li>Kopš 08.11.2023. pacie<br/>klātienē</li> </ul> | ents bija darbā vai izglītība | as iestādē |                                |          |
|---------------------------------------------------------|-------------------------------|------------|--------------------------------|----------|
| Apmeklēšanas datums:                                    | <b>*</b><br>Iestādes veids:   |            | Apmeklētā vieta: *             |          |
| 08.11.2023 芭                                            | Uzņēmums                      | ~          | Izvēlieties uzņēmumu           | Θ        |
| 08.11.2023 借                                            | Izglītības iestāde            | ~          | Izvēlieties izglītības iestādi | Θ        |
| Pievienot vēl vienu apmek                               | klēto vietu                   |            |                                | $\oplus$ |

- 3. Ja kopš norādītā datuma esat braucis ar kādu starppilsētu autobusu vai vilcienu, tad:
  - norādiet brauciena datumu;
  - brīvā tekstā ierakstiet brauciena maršrutu un transportlīdzekļa veidu (piemēram, ar vilcienu no Rīgas uz Siguldu vai ar autobusu no Kuldīgas uz Aizputi);
  - ja šajā periodā esat braucis ar vairākiem starppilsētu autobusiem un/vai vilcieniem, uzspiediet uz 'Pievienot vēl vienu braucienu' un norādiet prasīto informāciju par katru braucienu, kuru veicāt šajā laika periodā:

| Kopš 20.11.2023. pacients bija izmantojis starppilsētu<br>autobusu vai vilcienu |                                 |          |  |
|---------------------------------------------------------------------------------|---------------------------------|----------|--|
| Brauciena datums:                                                               | <b>*</b><br>Brauciena maršruts: |          |  |
| 20.11.2023 📋                                                                    | Ievadiet braucienu              |          |  |
| Pievienot vēl vienu braucienu                                                   |                                 | $\oplus$ |  |

Kad visus laukus esat aizpildījis, uzspiediet uz pogas 'lesniegt'.

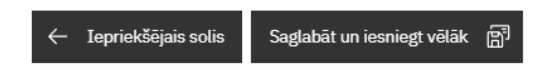

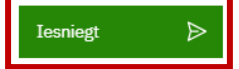

#### Papildu informācija par Covid-19 atrodama:

- Veselības ministrijas mājaslapā: www.vm.gov.lv/lv/aktualitates-par-covid-19;
- Slimību profilakses un kontroles centra mājaslapā: <u>www.spkc.gov.lv/lv/aktualitates-par-covid-19</u>;
- Zāļu valsts aģentūras mājaslapā: <u>www.zva.gov.lv/lv/covid-19-zinas</u>.